# ACI에서 호스트에서 FEX(Fabric Extender)로 vPC 구성

## 목차

소개 토폴로지 사전 요구 사항 요구 사항 사용되는 구성 요소 구성 2개의 리프 스위치 간에 vPC 설정 FEX의 온라인 활용 FEX에서 호스트 인터페이스 구성 옵션 1:각 개별 FEX 프로필에 인터페이스를 추가하고 동일한 vPC 정책 그룹에 매핑합니다. 옵션 2: 동일한 FEX 프로파일을 두 FEX에 할당하고 액세스 포트 선택기를 추가합니다.

## 소개

이 문서에서는 호스트에서 ACI(Application Centric Infrastructure) 환경의 해당 FEX에 이르기까지 FEX(Fabric Externder)와 vPC(Virtual Port Channel)를 구성하기 위해 사용하는 컨피그레이션 단계 에 대해 설명합니다.

## 토폴로지

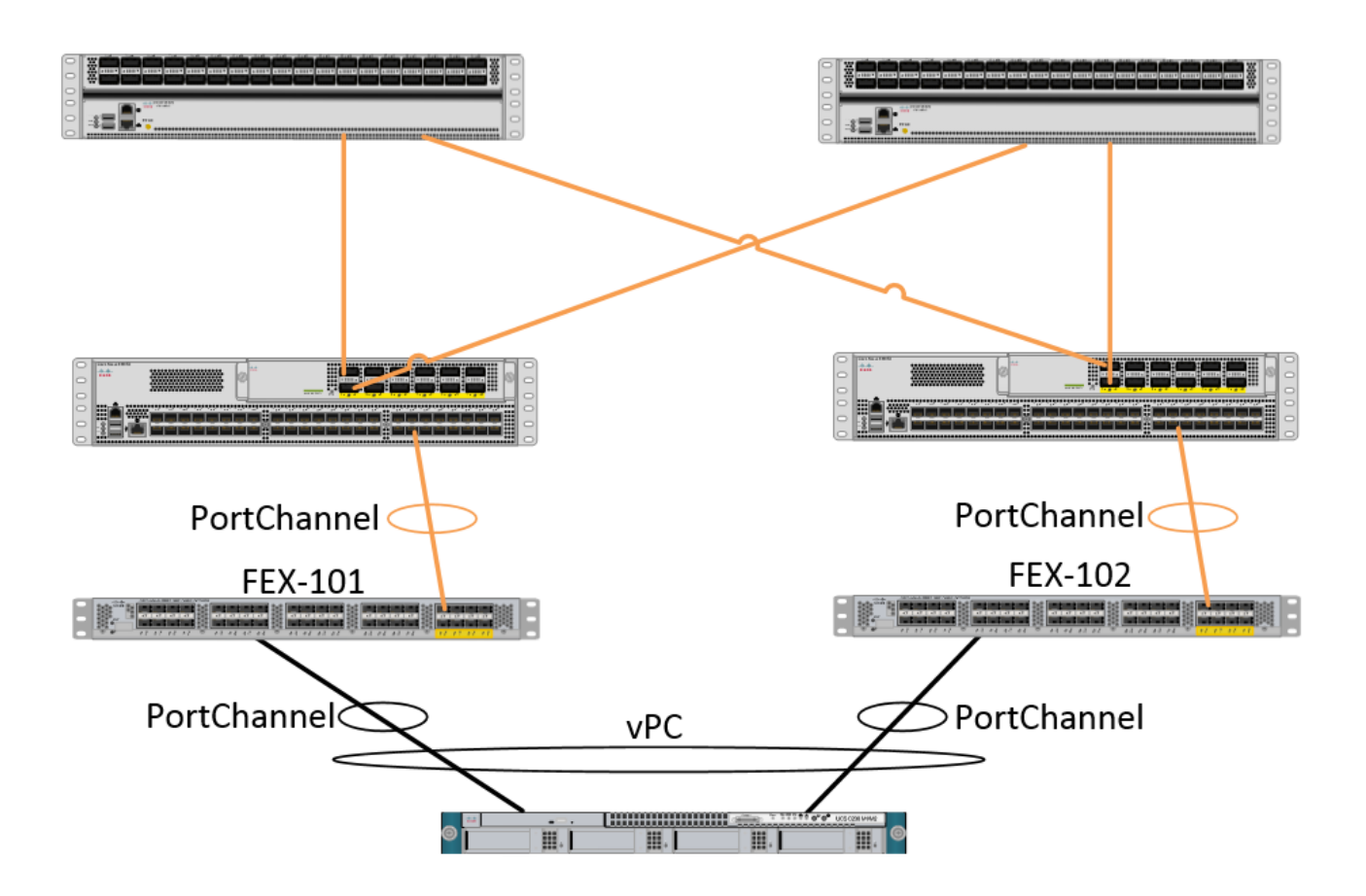

## 사전 요구 사항

### 요구 사항

이 문서에 대한 특정 요건이 없습니다.

### 사용되는 구성 요소

이 문서의 정보는 다음 하드웨어 및 소프트웨어 버전을 기반으로 합니다.

- 2개의 스파인 스위치와 2개의 리프 스위치로 구성된 ACI 패브릭
- 2개의 지원되는 Cisco FEX(각각 자체 leaf에 연결됨)
- APIC(Application Policy Infrastructure Controller)
- 각 FEX에 연결된 호스트

이 문서의 정보는 특정 랩 환경의 디바이스를 토대로 작성되었습니다.이 문서에 사용된 모든 디바 이스는 초기화된(기본) 컨피그레이션으로 시작되었습니다.현재 네트워크가 작동 중인 경우, 모든 명령어의 잠재적인 영향을 미리 숙지하시기 바랍니다.

## 구성

### 2개의 리프 스위치 간에 vPC 설정

이 컨피그레이션에서는 ACI에서 2개의 리프 스위치 간에 vPC 도메인을 설정하는 방법을 안내합니

다. 이 섹션에서 사용되는 리프 스위치에는 "101"과 "102"라는 레이블이 있습니다.

Fabric(패브릭) > Access Policies(액세스 정책) > Switch Policies(스위치 정책) > Policies(정책) > Virtual Port-Channel default(가상 포트-채널 기본값)로 이동하고 "Explicit VPC Protection Groups(명시적 VPC 보호 그룹)" 옆의 "+"를 클릭합니다. 이름, vPC에서 vPC로 전환할 2개의 리프 스위치 및 기존 Nexus OS의 "Logical Pair ID"("Domain ID")를 입력합니다.

| Explicit VPC Protection<br>Groups: |                                       |           |               |
|------------------------------------|---------------------------------------|-----------|---------------|
| Create VPC Explic                  | it Protection Group                   | CUITALLEC | i 🗙           |
|                                    |                                       |           |               |
| Specify the Explic                 | it Group settings                     |           |               |
| Na                                 | me: 101-102                           |           |               |
|                                    | ID: 10                                | •         |               |
| VPC Domain Po                      | licy: select or type to pre-provision | ~         |               |
| Switc                              | h 1: 101                              | ~         |               |
| Switc                              | h 2: 102                              | ~         |               |
|                                    |                                       |           |               |
|                                    |                                       |           |               |
|                                    |                                       |           |               |
|                                    |                                       |           |               |
|                                    |                                       |           |               |
|                                    |                                       |           |               |
|                                    |                                       |           |               |
|                                    |                                       |           |               |
|                                    |                                       |           |               |
|                                    |                                       |           | SUBMIT CANCEL |

이제 CLI에서 vPC 도메인이 구성되었는지 확인할 수 있습니다. 스위치 중 하나에 SSH(Secure Shell)를 적용하고 "show vpc brief"를 실행합니다.

\_\_\_\_\_

#### fab1-leaf1# show vpc brief

Legend: (\*) - local vPC is down, forwarding via vPC peer-link

| vPC domain id                    | 10  |             |          |          |
|----------------------------------|-----|-------------|----------|----------|
| Peer status                      | pee | r adjacency | formed   | ok       |
| vPC keep-alive status            | Dis | abled       |          |          |
| Configuration consistency status | suc | cess        |          |          |
| Per-vlan consistency status      | suc | cess        |          |          |
| Type-2 consistency status        | suc | cess        |          |          |
| vPC role                         | pri | mary        |          |          |
| Number of vPCs configured        | 4   |             |          |          |
| Peer Gateway                     | Dis | abled       |          |          |
| Dual-active excluded VLANs       | -   |             |          |          |
| Graceful Consistency Check       | Ena | bled        |          |          |
| Auto-recovery status             | Ena | bled (timeo | ut = 240 | seconds) |
| Operational Layer3 Peer          | Dis | abled       |          |          |
|                                  |     |             |          |          |

\_\_\_\_\_

vPC Peer-link status

#### 1 up -

ACI에서는 내부적으로 Spine - Leaf 연결을 "peer-link"로 사용하므로 keepalive 상태가 비활성화됩니다.

\_\_\_\_\_

### FEX의 온라인 활용

이제 각 리프 스위치에 FEX를 등록할 수 있습니다. FEX와 2개의 리프 스위치 간의 vPC 연결은 지 원하지 않으므로 각 FEX는 1개의 리프 스위치에만 연결되어야 합니다.

Fabric(패브릭) > Access Policies(액세스 정책) > Quick Start(빠른 시작)로 이동하고 "Configure an interface, PC and VPC(인터페이스, PC 및 VPC 구성)"를 클릭합니다. Green(녹색) "+"를 클릭하여 스위치를 추가합니다. "고급" 라디오 버튼을 선택합니다. 첫 번째 FEX에 연결하는 리프의 스위치 ID를 입력합니다. 스위치 프로파일의 이름을 입력하고 FEX 유형 및 번호를 추가합니다. 마지막으로, FEX가 연결되는 leaf의 포트를 입력합니다.

| Select Switches To Co | nfigure Interfaces: | Quick    | Advanced                        |                   |      |        |
|-----------------------|---------------------|----------|---------------------------------|-------------------|------|--------|
| Switches:             | + 🗙                 |          |                                 |                   |      |        |
|                       | Switch IDs          |          | Switch Policy Group             |                   |      |        |
|                       | 101                 | *        | select or type to pre-provision |                   |      |        |
|                       |                     | UPDATE   | CANCEL                          |                   |      |        |
| Switch Profile Name:  | FEX101              |          |                                 | -                 |      |        |
| Switch Type:          | 48 Ports            | 96 Ports |                                 |                   |      |        |
| Fexes:                | ÷                   |          |                                 |                   |      |        |
|                       | ID                  |          | Switch Port(s) It Connects To   |                   |      |        |
|                       | 101                 | *        | 1/36                            |                   |      |        |
|                       |                     | UPDATE   | CANCEL                          |                   |      |        |
|                       |                     |          |                                 | re switch interfa | aces |        |
|                       |                     |          |                                 |                   | SAVE | CANCEL |

업데이트, 모든 필드, 한 번 저장 후 제출 이때 스위치 CLI에서 FEX가 온라인 상태로 전환되는 것을 확인해야 합니다. 이미지가 다른 경우 리프에서 올바른 이미지를 다운로드합니다.

```
fab1-leaf1# show fex detail
FEX: 101 Description: FEX0101 state: Online
FEX version: 11.1(10) [Switch version: 11.1(10)]
FEX Interim version: 11.1(10)
Switch Interim version: 11.1(10)
Extender Model: N2K-C2232PP-10GE, Extender Serial: SSI1350063T
```

Part No: 68-3547-03 Card Id: 82, Mac Addr: 00:0d:ec:fa:4b, Num Macs: 75 Module Sw Gen: 22 [Switch Sw Gen: 21] pinning-mode: static Max-links: 1 Fabric port for control traffic: Eth1/36 Fabric interface state: Eth1/36 - Interface Up. State: Active Po5 - Interface Up. State: Active F 번째 FEX 및 Leaf 스위치에 대해 동일한 프로세스를 반복합니다.

참고: FEX에 연결되는 Leaf의 Port-Channel 또는 Physical Interfaces를 보면 "input discards"가 증 가하는 것을 볼 수 있습니다. 이는 정상이며 무시해야 합니다. 링크 레이어 제어 패킷이 포함된 Broadcom ASIC(Generation 1 Nexus 9000 스위치)의 제한 때문에 입력 폐기가 발생합니다 . Normal(정상) 작업에서는 입력 폐기(input discards)가 표시되므로 이러한 인터페이스에 대한 모니 터링을 비활성화할 수 있습니다.

### FEX에서 호스트 인터페이스 구성

각 FEX의 호스트 인터페이스를 vPC에 구성하는 방법에는 2가지가 있습니다.

1) 각 개별 FEX 프로필에 인터페이스를 추가하고 동일한 vPC 정책 그룹에 매핑합니다.

2) 두 FEX를 동일한 FEX 프로필에 할당하고 액세스 포트 선택기를 추가합니다.

마법사를 완료하면 각 FEX에 대해 "FEX" 프로파일과 "Interface Selector"가 표시됩니다.

"FEX 프로필"은 FEX와 연결할 프로필입니다. FEX 프로파일은 인터페이스를 FEX에 연결하는 "Switch Profile"과 유사합니다.

Interface Selector는 FEX에 연결하는 리프 인터페이스에 대해 생성되는 정책입니다.

### 옵션 1:각 개별 FEX 프로필에 인터페이스를 추가하고 동일한 vPC 정책 그룹에 매핑합니다.

Fabric(패브릭) > Access Policies(액세스 정책) > Interface Policies(인터페이스 정책) > Profiles(프 로파일)로 이동하고 FEX 101용 FEX 프로파일을 클릭합니다. 마우스 오른쪽 버튼을 클릭하고 "Create Access Port Selector(액세스 포트 선택기 생성)"를 선택합니다. 이 예에서 호스트는 두 FEX의 포트 10에 연결됩니다.

선택기의 이름을 지정하고, 인터페이스를 매핑할 인터페이스 ID 및 vPC 정책 그룹을 입력합니다.

## **Create Access Port Selector**

| Specify the selector identity |                                                                   |  |
|-------------------------------|-------------------------------------------------------------------|--|
| Name:                         | 1-10                                                              |  |
| Description:                  | optional                                                          |  |
|                               |                                                                   |  |
| Interface IDs:                | 1/10                                                              |  |
|                               | valid values: All or Ranges. For Example:<br>1/13,1/15 or 1/22-24 |  |
| Interface Policy Group:       | FEX-vPC 💙 🗗                                                       |  |
|                               |                                                                   |  |
|                               |                                                                   |  |

Leaf 102 인터페이스 선택기에서 동일한 작업을 완료하고 인터페이스 정책 그룹을 사용하여 둘 다 vPC로 번들링되도록 합니다.

그런 다음 Leaf CLI에서 "show port-channel summary" 및 "show vpc brief" 명령을 실행하여 두 스 위치에서 인터페이스가 번들되었는지 확인할 수 있습니다. 각 스위치에는 고유한 PC 번호가 있을 수 있지만 두 인터페이스가 모두 동일한 vPC ID에 다시 매핑되어야 합니다.

| fab1- | leaf1# show                      | port-char  | nnel summar | су.                   |  |
|-------|----------------------------------|------------|-------------|-----------------------|--|
| Flags | : D - Down                       | P          | - Up in po  | ort-channel (members) |  |
|       | I - Indiv                        | vidual H   | - Hot-stan  | ndby (LACP only)      |  |
|       | s - Suspe                        | ended r    | - Module-r  | removed               |  |
|       | S - Swite                        | ched R     | - Routed    |                       |  |
|       | U – Up (p                        | port-chanr | nel)        |                       |  |
|       | M - Not i                        | in use. Mi | in-links no | ot met                |  |
|       | F - Confi                        | iguration  | failed      |                       |  |
| Group | Port-                            | <br>Туре   | Protocol    | Member Ports          |  |
| -     | Channel                          |            |             |                       |  |
|       |                                  |            |             |                       |  |
| 1     | Pol(SU)                          | Eth        | LACP        | Eth1/16(P)            |  |
| 2     | Po2(SU)                          | Eth        | LACP        | Eth1/17(P)            |  |
| 3     | Po3(SD)                          | Eth        | NONE        | Eth1/48(D)            |  |
| 5     | Po5(SU)                          | Eth        | LACP        | Eth1/4(P)             |  |
| 6     | Po6(SU)                          | Eth        | NONE        | Eth1/36(P)            |  |
| 7     | Po7 (SU)                         | Eth        | NONE        | Eth101/1/10(P)        |  |
| fah1_ | loof2# chow                      | nort-char  |             |                       |  |
|       | · D Down                         | port-char  |             | Y                     |  |
| Flags | · D - DOWII                      | P<br>I II  | - Up III po | Alber (LACD embers)   |  |
|       |                                  | VIGUAL H   | - Hot-stan  | Iddy (LACP ONLY)      |  |
|       | s - Suspendea r - Moaule-removea |            |             |                       |  |
|       | S - SWIC                         | chea R     | - Routed    |                       |  |
|       | U - Up (E                        | port-chanr | iei)        | the mark              |  |
|       | M - Not I                        | in use. Mi | IN-IINKS NO | DE MEE                |  |
|       | F - Conti                        | Iguration  | Ialled      |                       |  |

| Group  | Port-<br>Channe | :<br>el       | Гуре                                    | Protoco            | ol         | Member      | Ports        |               |          |
|--------|-----------------|---------------|-----------------------------------------|--------------------|------------|-------------|--------------|---------------|----------|
| <br>1  | Do1 ( GI        |               | <br>7+b                                 | <br>т л <i>с</i> р |            | veenue      | <br>ע )      |               |          |
| 1<br>2 |                 | ן (כ<br>ד (ד  | z+h                                     |                    |            | ECH1/10     |              |               |          |
| 2      |                 | ם (כ<br>ד (ד  | z+h                                     |                    |            | ELIII/1/    | (P)          |               |          |
| 3      |                 | ין (כ<br>ז (כ | z+h                                     | NONE               |            | ELIII/10    | P(P)         |               |          |
| 4      |                 | ין (כ<br>ד (ד | z+h                                     | NONE               |            | ELIII/40    | S(D)         |               |          |
| 0<br>7 |                 | ין (כ<br>ד (ד | 5011<br>7 <b>+ h</b>                    | NONE               |            | ECH1/30     | (P)          |               |          |
| /      | 107(50          | J) I          | 5011                                    | NONE               |            | ECHIUZ/     | 1/10(P)      |               |          |
| fab1-  | leaf1#          | show v        | oc brief                                |                    |            |             |              |               |          |
| Legen  | d:              |               |                                         |                    |            |             |              |               |          |
| (*) –  | local           | vPC is        | down, fo                                | rwardin            | ng v       | ria vPC     | peer-link    |               |          |
| vPC d  | omain :         | id            |                                         |                    | : 1        | .3          |              |               |          |
| Peer   | status          |               |                                         |                    | ; p        | eer ad      | acency for   | cmed ok       |          |
| vPC k  | eep-al:         | ive stat      | us                                      |                    | : D        | isabled     | <br>         |               |          |
| Confi  | auratio         | on const      | istency s                               | tatus              | : 9        | uccess      |              |               |          |
| Dor-w  | lan cor         | ngigton       | w atatuc                                |                    |            |             |              |               |          |
| Turno  | $\frac{1}{2}$   | iatonau       | atotua                                  | <b>)</b>           | • •        | naccess     |              |               |          |
| Type-  |                 | ISCEIICY      | status                                  |                    | • •        | nime with   |              |               |          |
| VPC I  | ore<br>         |               | - · · · · · · · · · · · · · · · · · · · |                    | • p        | or Tillar À |              |               |          |
| Numbe. | r ol vi         | PCS Com       | Ligurea                                 |                    | • 5        | )<br>       | 1            |               |          |
| Peer   | Gateway         | Υ             |                                         |                    | : D        | isablec     | l .          |               |          |
| Dual-  | active          | exclude       | ed VLANS                                |                    | : -        |             |              |               |          |
| Grace  | tul Cor         | nsisten       | cy Check                                |                    | : E        | nabled      |              |               |          |
| Auto-  | recovei         | ry statı      | lS                                      |                    | : E        | nabled      | (timeout =   | = 240 seconds | 5)       |
| Opera  | tional          | Layer3        | Peer                                    |                    | : D        | isabled     | l            |               |          |
| VPC P  | eer-li          | nk statı      | ıs                                      |                    |            |             |              |               |          |
| id i   | Port            | Status        | Active v                                | lans               |            |             |              |               |          |
|        |                 |               |                                         |                    |            |             |              |               |          |
| 1      |                 | up            | -                                       |                    |            |             |              |               |          |
| vPC s  | tatus           |               |                                         |                    |            |             |              |               |          |
|        | Dort            |               | Consists                                | nav Pos            |            |             |              |               |          |
|        |                 |               |                                         |                    |            |             |              |               |          |
| 2      | Po7             | up            | success                                 | suc                | cces       | s           |              | -             |          |
| fah1   | 10052#          | about un      | a hwiaf                                 |                    |            |             |              |               |          |
| Labi-  | Jears#          | SHOW VI       | oc briei                                |                    |            |             |              |               |          |
| (*)    | logal           | wDC in        | down fo                                 | rwordir            |            | tia mod     | noor link    |               |          |
| (") =  | IOCal           | VPC IS        | down, ic                                | rwaruii.           | .ig v      | la VPC      | peer-11lik   |               |          |
| vPC d  | omain :         | id            |                                         |                    | : 1        | .3          |              |               |          |
| Peer   | status          |               |                                         |                    | : p        | eer adj     | acency for   | rmed ok       |          |
| vPC k  | eep-al:         | ive stat      | cus                                     |                    | : D        | isabled     | l            |               |          |
| Confi  | guratio         | on consi      | istency s                               | status             | : s        | uccess      |              |               |          |
| Per-v  | lan cor         | nsistend      | cy status                               | 5                  | : s        | uccess      |              |               |          |
| Type-  | 2 cons:         | istency       | status                                  |                    | : s        | uccess      |              |               |          |
| vPC r  | ole             | -             |                                         |                    | : s        | econdar     | Y            |               |          |
| Numbe  | r of vI         | PCs conf      | Eigured                                 |                    | : 5        |             | -            |               |          |
| Peer   | Gateway         | v             | 5                                       |                    | : D        | isabled     | 1            |               |          |
| Dual-  | active          | exclude       | -d VLANS                                |                    | : -        |             |              |               |          |
| Grace  | ful Cor         | ngisten       | ry Check                                |                    | : 17       | nabled      |              |               |          |
| Autor  | recover         | rv atati      |                                         |                    | . म        | 'nabled     | (timeout -   | - 240 seconds | - )      |
| Opera  | tional          | Layer3        | Peer                                    |                    | • <u>n</u> | isabled     | l crimeouc - | - 240 Seconds | <i>,</i> |
| vPC P  | eer-li          | nk stati      | 15                                      |                    |            |             |              |               |          |
|        |                 |               |                                         |                    |            |             |              |               |          |
| id :   | Port            | Status        | Active v                                | lans               |            |             |              |               |          |
| 1      |                 | up            | -                                       |                    |            |             |              |               |          |

vPC status

| 2  | Po7  | up     | success     | success | -            |
|----|------|--------|-------------|---------|--------------|
|    |      |        |             |         |              |
| id | Port | Status | Consistency | Reason  | Active vlans |
|    |      |        |             |         |              |

옵션 2: 동일한 FEX 프로파일을 두 FEX에 할당하고 액세스 포트 선택기를 추가합니다.

여러 vPC를 구성할 경우 각 개별 FEX 프로파일로 이동하여 인터페이스를 추가하기가 번거로울 수 있습니다. 컨피그레이션을 간소화하기 위해 동일한 FEX 프로파일과 동일한 FEX를 여러 FEX에 할 당하면 해당 프로파일을 사용하여 각 FEX에 액세스 포트를 배포합니다.

이렇게 하려면 Fabric(패브릭) > Access Policies(액세스 정책) > Interface Policies(인터페이스 정책) > Profiles(프로파일)로 이동하여 마우스 오른쪽 버튼을 클릭하고 "Create FEX Profile(FEX 프로필 생성)"을 선택합니다. 이름을 지정하고 제출을 클릭합니다.

| C | Create FEX Profile              |          |      |
|---|---------------------------------|----------|------|
| 1 |                                 |          |      |
|   | Specify the profile Identity    |          |      |
|   | Name:                           | 101-102  |      |
|   | Description:                    | optional |      |
|   |                                 |          |      |
|   | FEX Access Interface Selectors: | + 🗵      |      |
|   |                                 | Name     | Туре |
|   |                                 |          |      |
|   |                                 |          |      |
|   |                                 |          |      |
|   |                                 |          |      |
|   |                                 |          |      |

이제 FEX 프로파일이 정의되었으므로 FEX 101 및 102를 이 고유한 프로파일에 매핑해야 합니다 . FEX 인터페이스 선택기를 확장하면 드롭다운에서 FEX 프로파일을 선택할 수 있는 위치를 확인할 수 있습니다. 생성된 프로파일을 선택해야 합니다(이 예에서는 101-102).

| Policies 🧧 🖸                                                                                                    | Access Port Selector - FexCard101 |
|----------------------------------------------------------------------------------------------------|-----------------------------------|
| Quick Start<br>Quick Start<br>Switch Policies<br>Module Policies<br>Notices<br>Policy Groups<br>Profiles<br>FEX Policy Group<br>FEX Policy Group<br>FexBndleP101<br>FEX101_fselector<br>FexCart101<br>FEX102_fexP102<br>FEX102_fselector<br>FEX Policy Group<br>FEX Policy Group | Access Port Selector - Pexcardioi |

FEX 102 Interface Selector에도 동일한 작업을 반복합니다.

그런 다음 액세스 포트 블록을 "101-102" FEX 프로파일에 추가하여 두 FEX에 동시에 해당 인터페 이스를 구축할 수 있습니다.

"101-102" FEX 프로필을 마우스 오른쪽 버튼으로 클릭하고 "Create Access Port Selector"를 선택 합니다. 이름을 지정하고 위의 섹션과 같은 인터페이스 및 정책 그룹을 선택합니다.

| reate Access Port Selecto     | r                                                                         |
|-------------------------------|---------------------------------------------------------------------------|
| Specify the selector identity |                                                                           |
| Name:                         | 1-10                                                                      |
| Description:                  | optional                                                                  |
| Interface IDs:                | 1/10<br>valid values: All or Ranges. For Example:<br>1/13,1/15 or 1/22-24 |
| Interface Policy Group:       | FEX-vPC                                                                   |
|                               |                                                                           |
|                               |                                                                           |

그런 다음 Leaf CLI에서 "show port-channel summary" 및 "show vpc brief" 명령을 실행하여 두 스 위치에서 인터페이스가 번들되었는지 확인할 수 있습니다. 각 스위치에는 고유한 PC 번호가 있을 수 있지만 두 인터페이스가 모두 동일한 vPC ID에 다시 매핑되어야 합니다.

#### fab1-leaf1# show port-channel summary

Flags: D - Down P - Up in port-channel (members)
I - Individual H - Hot-standby (LACP only)
s - Suspended r - Module-removed

S - Switched R - Routed

U - Up (port-channel)

M - Not in use. Min-links not met

F - Configuration failed

| <br> | <br> |
|------|------|
|      |      |
|      |      |

| Group | Port-<br>Channel | Туре    | Protocol | Member Ports     |
|-------|------------------|---------|----------|------------------|
| 1     |                  | <br>Eth |          | <br>Ε+b1/16(D)   |
| 2     | Po2(SU)          | Eth     | LACP     | $E \pm h1/17(P)$ |
| 3     | Po3(SD)          | Eth     | NONE     | Eth1/48(D)       |
| 5     | Po5(SU)          | Eth     | LACP     | Eth1/4(P)        |
| 6     | Po6(SU)          | Eth     | NONE     | Eth1/36(P)       |
| 7     | Po7 (SU)         | Eth     | NONE     | Eth101/1/10(P)   |

#### fab1-leaf3# show port-channel summary

| Flags: | D - Down                          | P - Up in port-channel (members) |  |  |  |  |
|--------|-----------------------------------|----------------------------------|--|--|--|--|
|        | I - Individual                    | H - Hot-standby (LACP only)      |  |  |  |  |
|        | s - Suspended                     | r - Module-removed               |  |  |  |  |
|        | S - Switched                      | R - Routed                       |  |  |  |  |
|        | U - Up (port-ch                   | annel)                           |  |  |  |  |
|        | M - Not in use. Min-links not met |                                  |  |  |  |  |
|        | F - Configurati                   | on failed                        |  |  |  |  |
|        |                                   |                                  |  |  |  |  |

| Group | Port-<br>Channel | Туре | Protocol | Member Ports   |
|-------|------------------|------|----------|----------------|
| 1     | Pol(SU)          | Eth  | LACP     | Eth1/4(P)      |
| 2     | Po2(SU)          | Eth  | LACP     | Eth1/17(P)     |
| 3     | Po3(SU)          | Eth  | LACP     | Eth1/16(P)     |
| 4     | Po4(SD)          | Eth  | NONE     | Eth1/48(D)     |
| б     | Po6(SU)          | Eth  | NONE     | Eth1/36(P)     |
| 7     | Po7 (SU)         | Eth  | NONE     | Eth102/1/10(P) |
|       |                  |      |          |                |

#### fab1-leaf1# show vpc brief

Legend:

(\*) - local vPC is down, forwarding via vPC peer-link

| : 13                              |
|-----------------------------------|
| : peer adjacency formed ok        |
| : Disabled                        |
| : success                         |
| : success                         |
| : success                         |
| : primary                         |
| : 5                               |
| : Disabled                        |
| : -                               |
| : Enabled                         |
| : Enabled (timeout = 240 seconds) |
| : Disabled                        |
|                                   |

#### vPC Peer-link status

|     |        |        |             |      |       | <br> | <br>   |       |
|-----|--------|--------|-------------|------|-------|------|--------|-------|
| id  | Port   | Status | Active vlan | ns   |       |      |        |       |
|     |        |        |             |      |       | <br> | <br>   |       |
| 1   |        | up     | -           |      |       |      |        |       |
| vPC | status |        |             |      |       | <br> | <br>   |       |
| id  | Port   | Status | Consistency | y Re | eason |      | Active | vlans |
|     |        |        |             |      |       |      |        |       |

| 2 | Po7 | up | success | success | - |
|---|-----|----|---------|---------|---|

#### fab1-leaf3# show vpc brief

Legend: (\*) - local vPC is down, forwarding via vPC peer-link

| vPC domain id                    | : | 13                              |
|----------------------------------|---|---------------------------------|
| Peer status                      | : | peer adjacency formed ok        |
| vPC keep-alive status            | : | Disabled                        |
| Configuration consistency status | : | success                         |
| Per-vlan consistency status      | : | success                         |
| Type-2 consistency status        | : | success                         |
| vPC role                         | : | secondary                       |
| Number of vPCs configured        | : | 5                               |
| Peer Gateway                     | : | Disabled                        |
| Dual-active excluded VLANs       | : | -                               |
| Graceful Consistency Check       | : | Enabled                         |
| Auto-recovery status             | : | Enabled (timeout = 240 seconds) |
| Operational Layer3 Peer          | : | Disabled                        |

vPC Peer-link status

| id  | Port   | Status | Active vlans |
|-----|--------|--------|--------------|
|     |        |        |              |
| 1   |        | up     | -            |
| vPC | status |        |              |
|     |        |        |              |

| 2  | Po7  | up     | success     | success | -            |
|----|------|--------|-------------|---------|--------------|
|    |      |        |             |         |              |
| id | Port | Status | Consistency | Reason  | Active vlans |